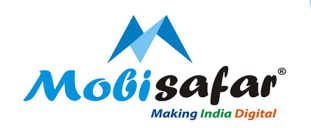

# HOW TO RAISE & CHECK COMPLAINTS STATUS

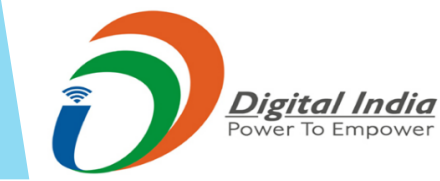

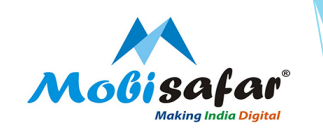

Step 1 : Go to Register Complaints tab, Click on New AI Ticket for raising a New Complaint

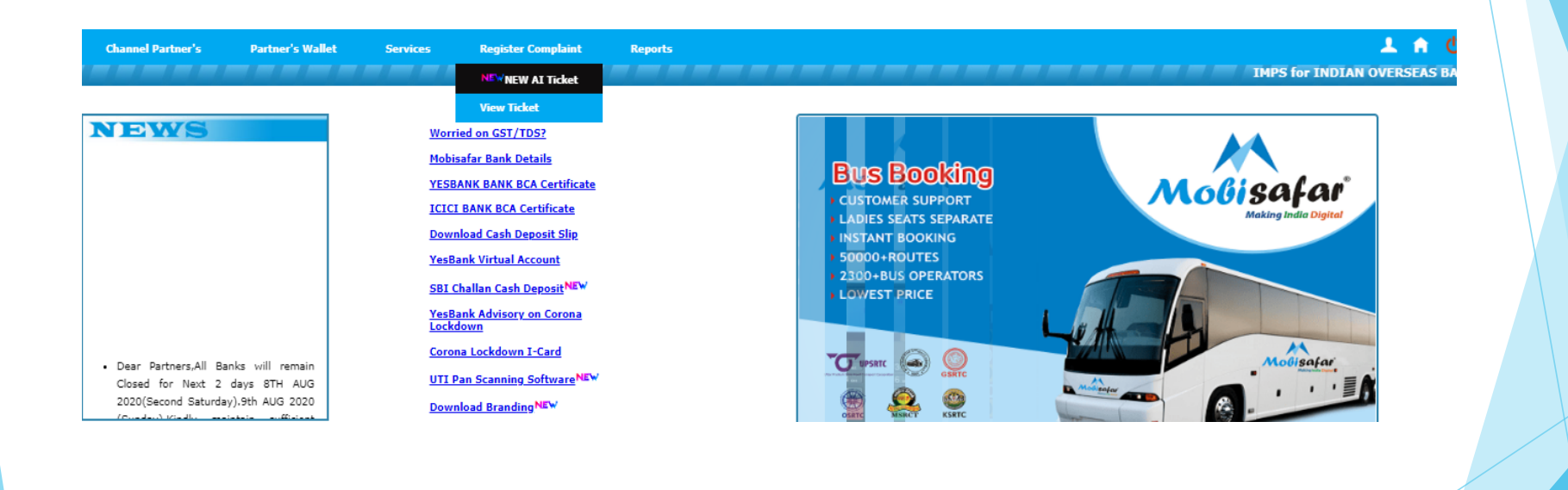

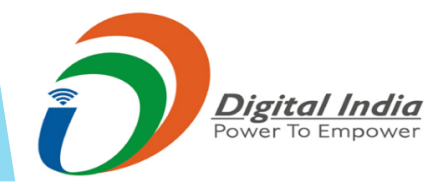

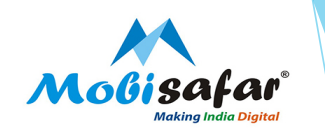

Step 2 : Select Issue Mode\* as Non-Transactional for Technical & Non-Transactional Issues

| Channel Partner's Partner's Wallet<br>New Ticket                    | Services Register Complaint Re                 | ports                         | <b>↓ ♠ 0</b>               |
|---------------------------------------------------------------------|------------------------------------------------|-------------------------------|----------------------------|
| Communication Mode*                                                 | Lodged For <sup>®</sup><br>SELF V              | User Code*<br>MSP0042         | Modisatar                  |
| Name<br>MEERA<br>Issue Mode*<br>® Non-Transactional O Transactional | Mobile<br>9779700887<br>Issue Type*<br>(Select | Email<br>shweta@mobisafar.com | Artificial<br>Intelligence |
| Query*<br>Select<br>Details*                                        |                                                |                               |                            |
|                                                                     |                                                |                               |                            |
| Submit                                                              |                                                |                               |                            |
|                                                                     |                                                |                               |                            |
|                                                                     |                                                |                               |                            |
|                                                                     |                                                |                               |                            |
| Power To Emp                                                        | ower                                           |                               |                            |

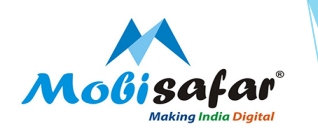

#### **Step 3 : Select Issue Type\* from the drop down list**

| Channel Partner's                                                             | Partner's Wallet | Services    | Register Complaint                                                                                                    | Reports                                         |                                                                |
|-------------------------------------------------------------------------------|------------------|-------------|----------------------------------------------------------------------------------------------------|-------------------------------------------------|----------------------------------------------------------------|
| New Ticket                                                                    |                  |             |                                                                                                    |                                                 |                                                                |
| Communication Mode*                                                           |                  | Lo          | dged For*<br>ELF V                                                                                                    |                                                 | User Code*<br>MSP0042                                          |
| Name<br>MEERA                                                                 |                  | M<br>97     | obile<br>79700887                                                                                                    |                                                 | Email<br>shweta@mobisafar.com                                  |
| Issue Mode <sup>®</sup><br>Non-Transactional O Transact<br>Query <sup>®</sup> | tional           | Is<br>-     | sue Type <sup>®</sup><br>-Select<br>-Select<br>Commission Related                                                                 | <b>v</b>                                        |                                                                |
| Select V<br>Details*                                                          |                  | L           | ogin Related<br>imit Not Updated<br>raining Required                                                                              |                                                 |                                                                |
|                                                                               |                  | E           | bio metric device installation<br>Android App login<br>Nove to Bank account                                                       |                                                 |                                                                |
| Submit                                                                        |                  | 1<br>Y<br>N | BL AEPS service not activate<br>BL AEPS service not activated<br>ficro ATM device installation<br>ficro ATM service not activated | a<br>I<br>d                                     |                                                                |
| VERIFIED & SECURED                                                            |                  | Custo       | licro ATM device issue                                                                                                    | Mobisafar Service<br>i050(Mon-Sat)   Support ca | es Private Limited<br>re email: care@mobisafar.com   Emergency |

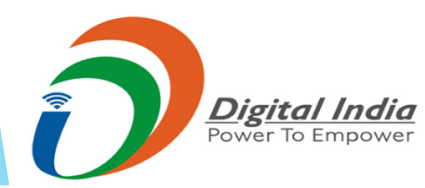

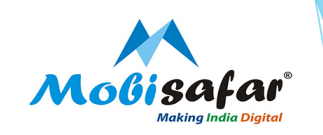

#### Step 4 : Select Issue Type\* and Query and Submit

Digital India Power To Empower

| Channel Partner's                                                                  | Partner's Wallet            | Services     | Register Complaint                    | Reports     |                   |                               |
|------------------------------------------------------------------------------------|-----------------------------|--------------|---------------------------------------|-------------|-------------------|-------------------------------|
| ew Ticket                                                                          |                             |              |                                       |             |                   |                               |
| Communication Mode*<br>Portal 🗸                                                    |                             | Lodg         | ed For*                               |             | User Coo<br>MSP00 | de*<br>142                    |
| Name<br>MEERA                                                                      |                             | Mobi<br>977  | le<br>9700887                         |             | Email<br>shweta   | @mobisafar.com                |
| issue Mode <sup>®</sup><br>Non-Transactional O Trans                               | actional                    | Issue<br>Mic | e Type*<br>ro ATM device installation |             |                   |                               |
| Query*<br>Micro ATM device not wo                                                  |                             |              |                                       |             |                   |                               |
| etails*                                                                            |                             |              |                                       |             |                   |                               |
| Micro ATM device not wo                                                            | king                        |              |                                       |             |                   |                               |
| Submit                                                                             |                             |              |                                       |             |                   |                               |
| Submit                                                                             |                             |              |                                       |             |                   |                               |
| Channel Partner's                                                                  | Partner's Wallet            | Service      | s Register Compl                      | aint Repo   | rts               |                               |
| lew Ticket                                                                         |                             |              |                                       |             |                   |                               |
| Communication Mode*                                                                |                             |              | Lodged For*                           |             |                   | User Code*                    |
| Portal 🗸                                                                           |                             |              | SELF 🗸                                |             |                   | MSP0042                       |
| Name<br>MEERA                                                                      |                             |              | Mobile<br>9779700887                  |             |                   | Email<br>shweta@mobisafar.com |
| Issue Mode*<br>Non-Transactional O Tr                                              | ansactional                 |              | Issue Type*<br>Bio metric device ins  | tallation 🗸 |                   |                               |
| Query*                                                                             |                             |              |                                       |             |                   |                               |
| Select                                                                             | ~                           |              |                                       |             |                   |                               |
| Morpho device not wo                                                               | rking on my system          | <b></b>      |                                       |             |                   |                               |
| Mantra device not wor                                                              | king on my system           |              |                                       |             |                   |                               |
|                                                                                    | rking on App                |              |                                       |             |                   |                               |
| Startek device not wor                                                             | king on Ann                 |              |                                       |             |                   |                               |
| Startek device not wor<br>Morpho device not wor<br>Mantra device not wor           | rking on App<br>king on App | -            |                                       |             |                   |                               |
| Startek device not wor<br>Morpho device not wor<br>Mantra device not wor<br>Submit | rking on App<br>king on App | ]            |                                       |             |                   |                               |
| Startek device not wor<br>Morpho device not wor<br>Mantra device not wor<br>Submit | rking on App<br>king on App | ]            |                                       |             |                   |                               |
| Startek device not wor<br>Morpho device not wor<br>Mantra device not wor<br>Submit | rking on App<br>king on App |              |                                       |             |                   |                               |
| Startek device not wor<br>Morpho device not wor<br>Mantra device not wor<br>Submit | rking on App<br>king on App |              |                                       |             |                   |                               |

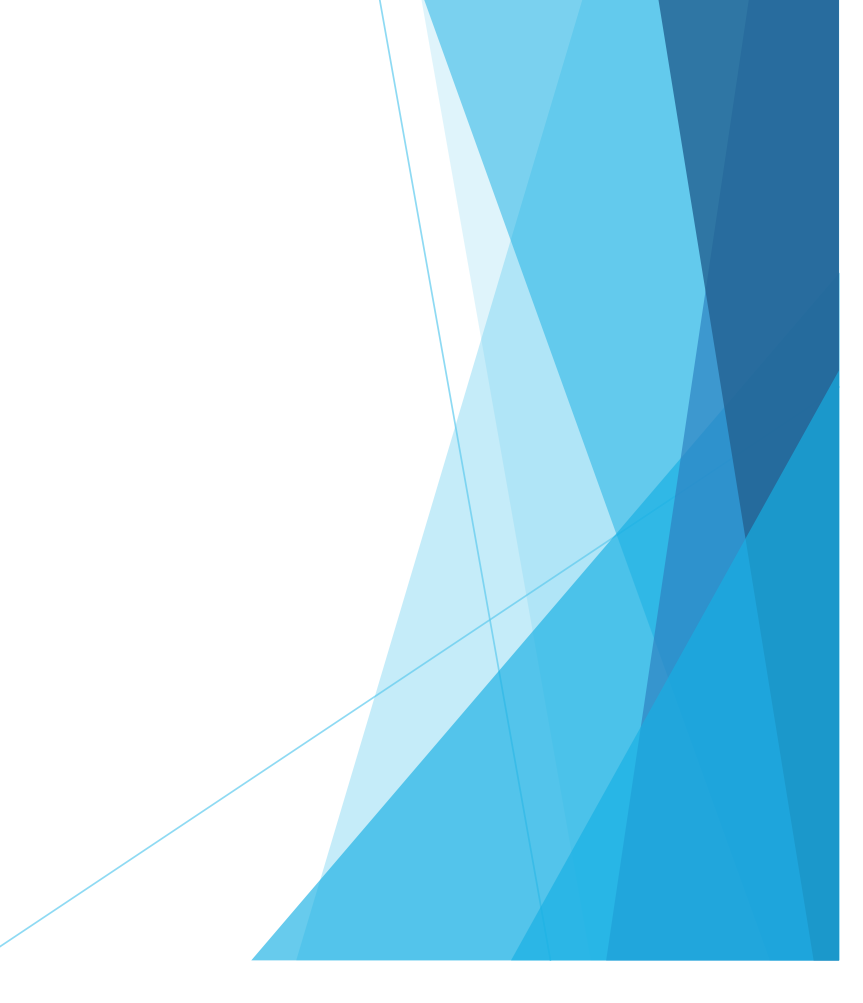

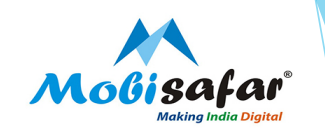

#### Step 5 : Your Complaint has been Successfully Lodged!!!

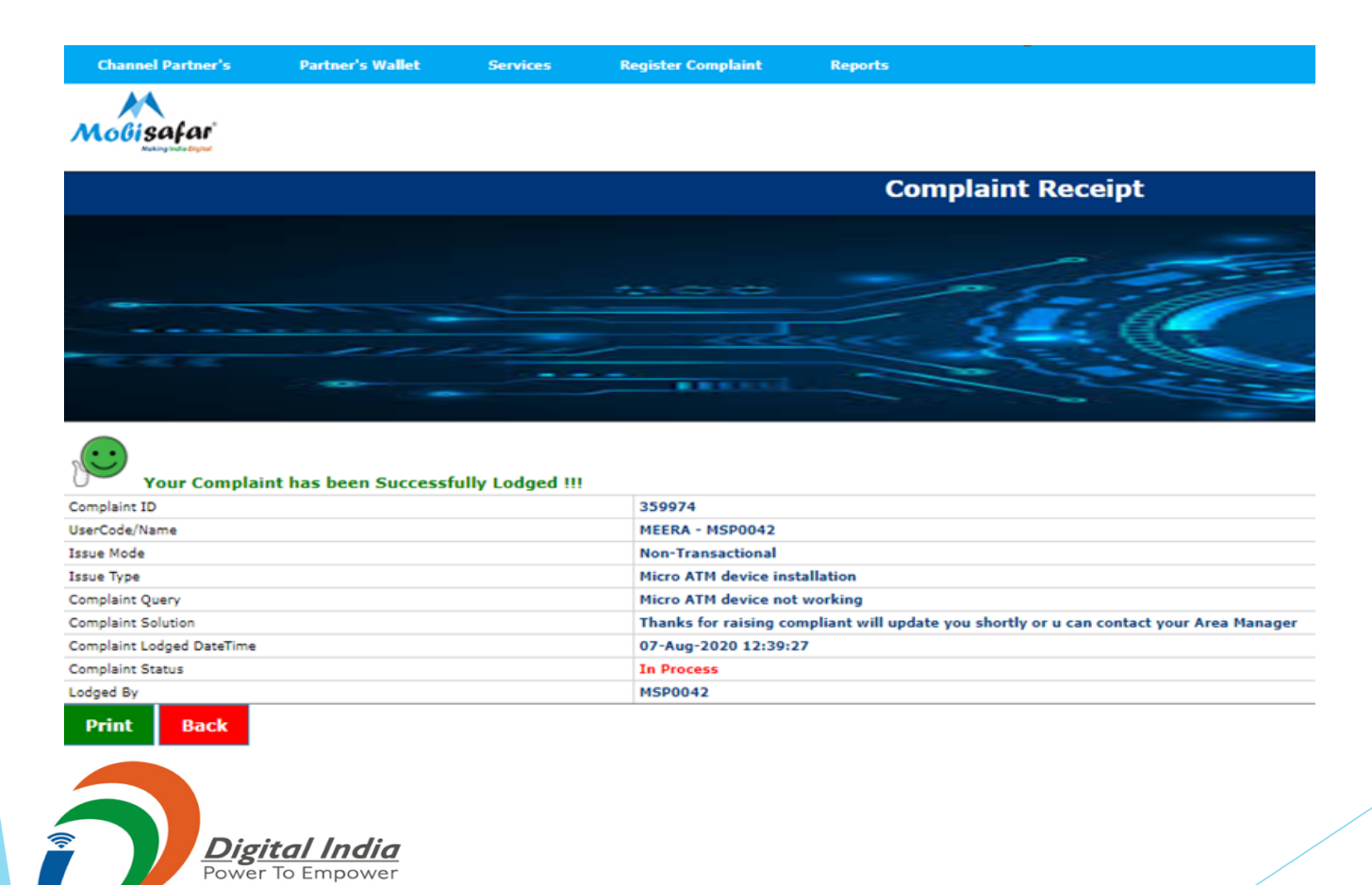

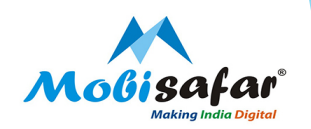

# COMPLAINT FOR TRANSACTIONAL ISSUES

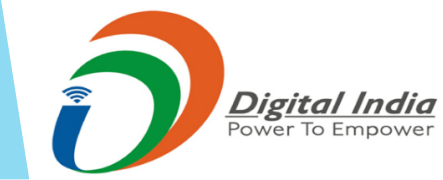

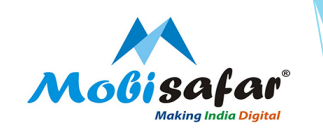

Step 1 : Go to Register Complaints tab, Click on New AI Ticket for raising a New Complaint

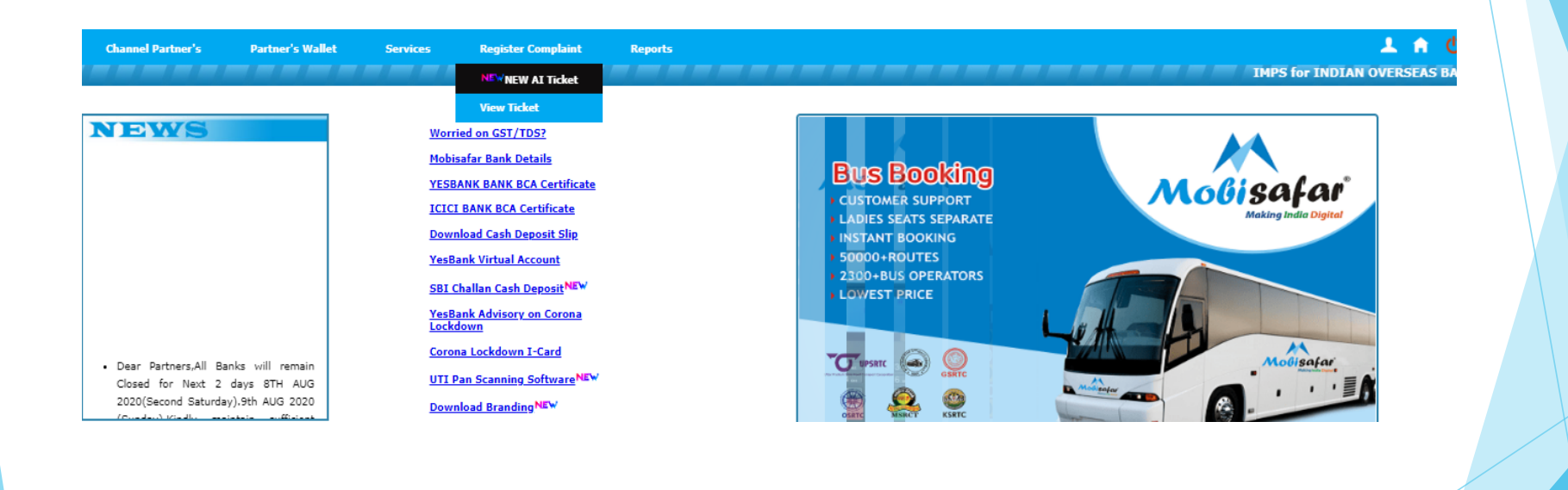

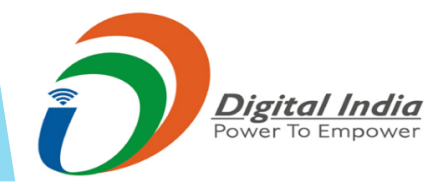

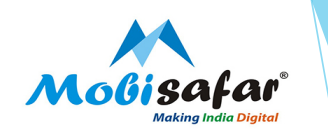

#### **Step 2 : Select Issue Mode\* as Transactional for Transactional Issues**

| Portal 🗸                         | SELF V               | MSP0042                       |
|----------------------------------|----------------------|-------------------------------|
| Name<br>MEERA                    | Mobile<br>9779700887 | Email<br>shweta@mobisafar.com |
| ssue Mode*<br>○Non-Transactional |                      |                               |
| fransaction Id Search            | Service              |                               |
| îran Date                        | Tran Amount          | Remarks1                      |
| uery*<br>Select ✔                |                      |                               |
| Details*                         |                      |                               |
|                                  |                      |                               |
|                                  |                      |                               |
| Submit                           |                      |                               |
|                                  |                      |                               |
|                                  |                      |                               |
|                                  |                      |                               |
|                                  |                      |                               |
|                                  |                      |                               |

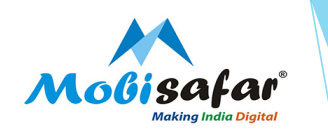

### **Step 3 : Select Issue Mode\* as Transactional for Transactional Issues**

| Portal 🗸                                  |           | SELF V               | MSP0042                       |
|-------------------------------------------|-----------|----------------------|-------------------------------|
| Name<br>MEERA                             |           | Mobile<br>9779700887 | Email<br>shweta@mobisafar.com |
| Issue Mode*<br>O Non-Transactional O Trar | sactional |                      |                               |
| Transaction Id                            | Search    | Service              |                               |
| Tran Date                                 |           | Tran Amount          | Remarks1                      |
| Select V                                  |           |                      |                               |
| Details*                                  |           |                      |                               |
|                                           |           |                      | <br>                          |
| Submit                                    |           |                      |                               |
|                                           |           |                      |                               |
|                                           |           |                      |                               |
|                                           |           |                      |                               |

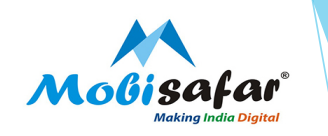

#### Step 4 : Enter transaction ID for which complaint needs to be raised and Search

| Channel Partner's Partner's Wallet Service<br>ew Ticket<br>Communication Mode <sup>®</sup><br>Portal V | s Register Complaint Reports     |                               |  |
|----------------------------------------------------------------------------------------------------|----------------------------------|-------------------------------|--|
| ew Ticket<br>Communication Mode"<br>Portal 🗸                                                           | Lodged For*                      |                               |  |
| Communication Mode*<br>Portal 🗸                                                                        | Lodged For*                      |                               |  |
|                                                                                                    | SELF V                           | User Code"<br>MSP0042         |  |
| Name<br>MEERA                                                                                          | Mobile<br>9779700887             | Email<br>shweta@mobisafar.com |  |
| Issue Mode <sup>®</sup><br>O Non-Transactional 🖲 Transactional                                         |                                  |                               |  |
| Transaction Id 65269375 Search                                                                         | Service<br>ICICI AEPS WITHDRAWAL |                               |  |
| Iran Date<br>07/08/2020 12:30:17                                                                       | Tran Amount<br>3030.00           | Remarks1<br>9876543210        |  |
| Query*SelectSelect Transaction status is showing "Success"                                             |                                  |                               |  |
|                                                                                                    |                                  |                               |  |
| Submit                                                                                                 |                                  |                               |  |

Digital India Power To Empower

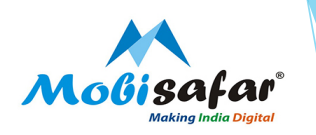

#### **Step 5 : Select Transaction Query to be raised**

| Channel Partner's Partner's Wallet Services                                                                                                    | Register Complaint Reports                                                       |                               |
|----------------------------------------------------------------------------------------------------|----------------------------------------------------------------------------------|-------------------------------|
| New Ticket                                                                                                    |                                                                                  |                               |
| Communication Mode*                                                                                                    | Lodged For*                                                                      | User Code*<br>MSP0042         |
| Name<br>MEERA                                                                                                    | Mobile<br>9779700887                                                             | Email<br>shweta@mobisafar.com |
| Issue Mode*<br>O Non-Transactional I Transactional                                                                                                    |                                                                                  |                               |
| Transaction Id<br>65278523 Search                                                                                                    | Service<br>ICICI AEPS WITHDRAWAL                                                 |                               |
| Tran Date<br>07/08/2020 13:17:05                                                                                                    | Tran Amount<br>10000.00                                                          | Remarks1<br>9815248440        |
| Query*<br>Select<br>Select<br>Transaction status is showing "Failed", but customer accou<br>Transactions are getting Failed due to reason "invalid MC C<br>Transactions are getting Failed due to reason "Agent excee<br>Failed with Reason 91 Issuer Inoperative but customer account<br>Failed with Reason 68 Timeout but customer account debit<br>Submit | ►<br>nt debited<br>ode / Meta Tag"<br>d daily transaction"<br>ount debited<br>ed |                               |

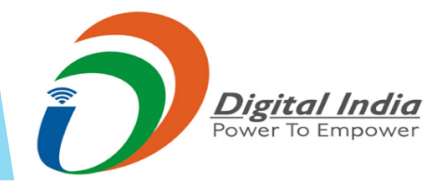

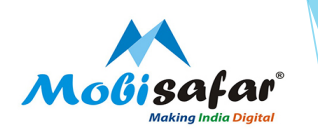

#### **Step 6 : Click Submit to raise the complaint**

| Portal V                                                            | Lodged For*                      | User Code* MSP0042            |  |
|---------------------------------------------------------------------|----------------------------------|-------------------------------|--|
| ame<br>IEERA                                                        | Mobile<br>9779700887             | Email<br>shweta@mobisafar.com |  |
| sue Mode*<br>O Non-Transactional 💿 Transactional                    |                                  |                               |  |
| s5278523 Search                                                     | Service<br>ICICI AEPS WITHDRAWAL |                               |  |
| an Date<br>7/08/2020 13:17:05                                       | Tran Amount<br>10000.00          | Remarks1<br>9815248440        |  |
| uery*                                                               |                                  |                               |  |
| ransaction status is showing "Failed", but (                        | customer account debited 🔹 🗸     |                               |  |
|                                                                     |                                  |                               |  |
| etails*<br>iransaction status is showing "Failed", but (            | customer account debited         |                               |  |
| <sup>etails*</sup><br>'ransaction status is showing "Failed", but c | customer account debited         |                               |  |
| etails*<br>Transaction status is showing "Failed", but c            | customer account debited         |                               |  |
| etails*<br>Transaction status is showing "Failed", but c<br>Submit  | customer account debited         |                               |  |
| etails*<br>Fransaction status is showing "Failed", but o<br>Submit  | customer account debited         |                               |  |
| etails*<br>Transaction status is showing "Failed", but o<br>Submit  | customer account debited         |                               |  |
| etails*<br>Transaction status is showing "Failed", but o<br>Submit  | customer account debited         |                               |  |
| etails*<br>Transaction status is showing "Failed", but o<br>Submit  | customer account debited         |                               |  |

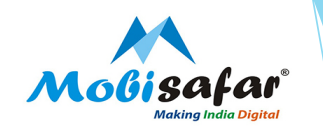

#### Step 7 : Your Complaint has been Successfully logged!!!

AEPS

Auto Closed

MSP0042

07-Aug-2020 15:03:30

|                                                 | Complaint Receipt     |
|-------------------------------------------------|-----------------------|
| Your Complaint has been Successfully Lodged !!! |                       |
| Complaint ID                                    | 360139                |
| UserCode/Name                                   | MEERA - MSP0042       |
| Issue Mode                                      | Transactional         |
| Service Name                                    | ICICI AEPS WITHDRAWAL |
| Mobisafar Txn ID                                | 65278523              |
| Txn Amt                                         | 10000.00              |
| Txn Status                                      | Failed                |

Amount will get auto reversed within 3-4 working days (after date of transaction). If not reversed, please ask customer to get in touch with respective Bank Branch.

Transaction status is showing "Failed", but customer account debited

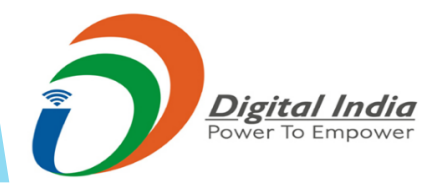

Issue Type Complaint Query

Complaint Solution

Complaint Status

Lodged By

Print

Complaint Lodged DateTime

Back

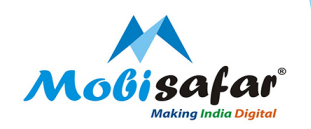

# CHECK STATUS FOR RAISED COMPLAINTS

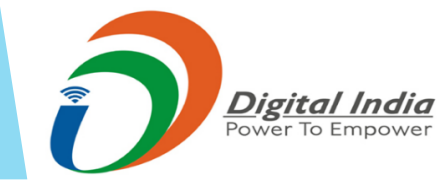

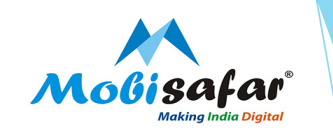

Step 6 : To check status go to Register Complaints tab & Click View Ticket

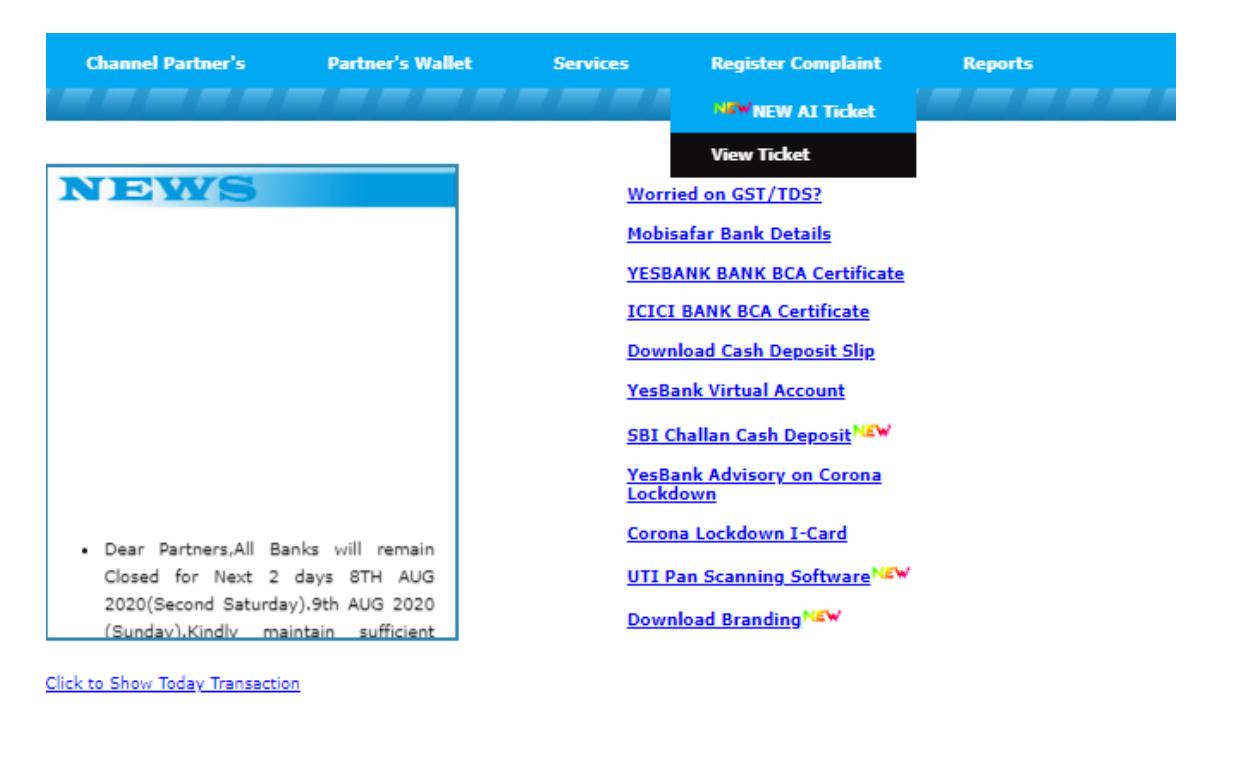

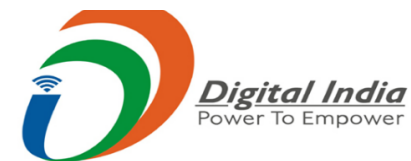

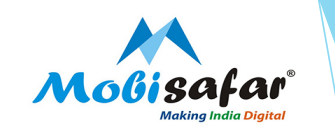

Step 7 : Select From & To date and set Status as "All" then click Search

| Channel Partner's | Partner's Wallet | Services | Register Complaint | Reports |                |            | ት 🕆 🔿               |
|-------------------|------------------|----------|--------------------|---------|----------------|------------|---------------------|
| Ticket List       |                  |          |                    |         |                |            |                     |
| User Code         |                  |          |                    |         | User Name      |            |                     |
| Ticket Number     |                  |          |                    |         | Transaction Id |            |                     |
| From Date         |                  |          | 05/08/2020         |         | To Date        | 07/08/2020 |                     |
| Status            |                  |          | All 🗸              |         |                |            |                     |
| Search            |                  |          |                    |         |                |            | No. of Record(s): 3 |

| Ticket<br>Numbe | Date                | Lodged For User | Issue Type                    | Details                                                                                   | Transaction Id | Lodged By  | Assigned To  | Closed By    | Status      | Rating | Reply |
|-----------------|---------------------|-----------------|-------------------------------|-------------------------------------------------------------------------------------------|----------------|------------|--------------|--------------|-------------|--------|-------|
| 359983          | 07/08/2020 12:45:22 | MEERA - MSP0042 | MOBISAFAR DMR                 | Transaction status is showing "Success", but amount<br>not credited in customer's account | 65243614       | MSP0042    |              |              | Auto Closed |        | 0     |
| 359974          | 07/08/2020 12:39:26 | MEERA - MSP0042 | Micro ATM device installation | Micro ATM device not working                                                              |                | MSP0042    |              |              | In Process  |        | 0     |
| 359516          | 06/08/2020 16:12:55 | MEERA - MSP0042 | Nepal Money Transfer          | Transaction status is showing "Success", but hold due<br>to compliance                    | 65028731       | SUMAN.CARE | VANEETA.CARE | VANEETA.CARE | Closed      | 5      | 0     |

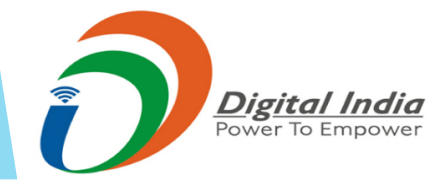

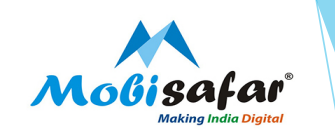

Step 8 : Click on the Ticket Number which needs to be checked

| Chan             | nel Partner's Parti | ner's Wallet Ser | rvices Register Complaint     | Reports                                                                                   |                |            |              |              |             | 1.0          | Ċ      |
|------------------|---------------------|------------------|-------------------------------|-------------------------------------------------------------------------------------------|----------------|------------|--------------|--------------|-------------|--------------|--------|
| Ticket Lis       | t                   |                  |                               |                                                                                           |                |            |              |              |             |              |        |
| User Code        | 2                   |                  |                               | User Name                                                                                 |                |            |              |              | ]           |              |        |
| Ticket Nu        | mber                |                  |                               | Transaction Id                                                                            |                |            |              |              |             |              |        |
| From Dat         | e                   |                  | 05/08/2020                    | To Date                                                                                   |                |            | 07/08/20     | )20          |             |              |        |
| Status           |                     |                  | All 🗸                         |                                                                                           |                |            |              |              |             |              |        |
| Search           |                     |                  |                               |                                                                                           |                |            |              |              |             | No. of Recor | rd(s): |
| Ticket<br>Number | Date                | Lodged For User  | Issue Type                    | Details                                                                                   | Transaction Id | Lodged By  | Assigned To  | Closed By    | Status      | Rating       | Reg    |
| 359983           | 07/08/2020 12:45:22 | MEERA - MSP0042  | MOBISAFAR DMR                 | Transaction status is showing "Success", but amount<br>not credited in customer's account | 65243614       | MSP0042    |              |              | Auto Closed |              | 0      |
| 359974           | 07/08/2020 12:39:26 | MEERA - MSP0042  | Micro ATM device installation | Micro ATM device not working                                                              |                | MSP0042    |              |              | In Process  |              | ٢      |
| 359516           | 06/08/2020 16:12:55 | MEERA - MSP0042  | Nepal Money Transfer          | Transaction status is showing "Success", but hold due<br>to compliance                    | 65028731       | SUMAN.CARE | VANEETA.CARE | VANEETA.CARE | Closed      | 5            | 0      |

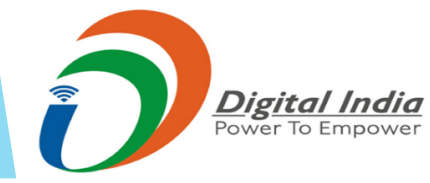

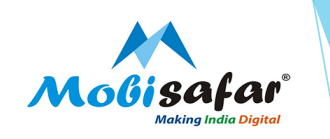

### Step 9 : Complaint status will appear on the screen

|                                 |                           |               | Transaction Id                                                                             |                              |              |         |
|---------------------------------|---------------------------|---------------|--------------------------------------------------------------------------------------------|------------------------------|--------------|---------|
| /iew Ticke                      | ŧ                         |               |                                                                                            |                              |              |         |
| Ticket Number<br>359974         |                           |               | Ticket Date<br>07/08/2020 12:39:26                                                         | Ticket Mode<br>Portal        |              |         |
| Contact Name<br>MEERA - MSP0042 |                           |               | Contact Email<br>shweta@mobisafar.com                                                      | Contact Mobile<br>9779700887 |              |         |
| Ticket Deta<br>Micro ATA        | ails<br>4 device not work | ting          |                                                                                            |                              |              |         |
| Status<br>In Process            |                           |               | Parent User<br>NARAM DESHWAR PANDEY - MSD0002                                              |                              |              |         |
| UserCode                        | e Reply Date              | Status        | Description                                                                                |                              | File<br>Name | Downloa |
| AI                              | 8/7/2020<br>12:39:26 PM   | In<br>Process | Thanks for raising compliant will update you shortly or u can contact<br>your Area Manager |                              |              |         |
| MSP0042                         | 8/7/2020<br>12:39:26 PM   | In<br>Process | Lodge new complaint                                                                        |                              |              |         |
|                                 |                           |               |                                                                                            |                              |              |         |

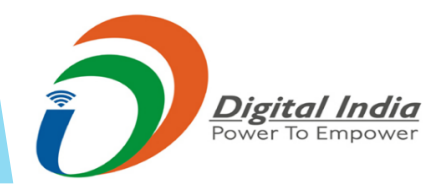

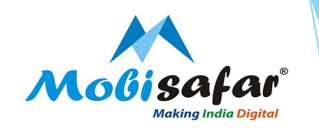

### **THANK YOU**

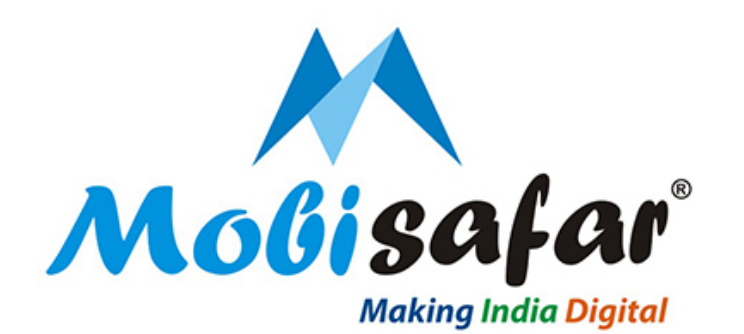

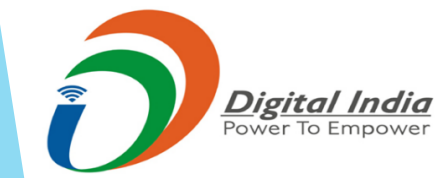